# Lathund Sjukhus akuten SAMSA IT-tjänst

version 1.0.11.100

2023-12-13

Samverkan vid in- och utskrivning från sluten hälso- och sjukvård

Gemensam Information och TjänsteSamordning 49 kommuner i Västra Götaland och Västra Götalandsregionen

1

# Innehåll

| Läs mer                                                        | 3           |
|----------------------------------------------------------------|-------------|
| Vårdbegäran                                                    | 4           |
| Meddelande till vård och omsorg när Vårdbegäran mottagits 1(3) | <u>   5</u> |
| Meddelande till vård och omsorg när Värdbegäran saknas 2(3)    | <u>6</u>    |
| Meddelande till vård och omsorg 3(3)                           | <u> </u>    |
| Registrera ny person                                           | <u>8</u>    |
| Omflyttning                                                    | <u>9</u>    |
| Registrera avliden                                             | <u>10</u>   |
| Externt administrativt meddelande                              | <u>11</u>   |
| Reservrutin, Reservnummer, Skyddad identitet                   | <u>12</u>   |
| Synpunkter och mer information                                 | <u>13</u>   |

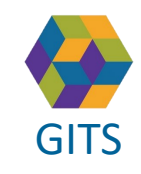

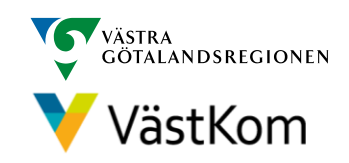

### Läs mer

För att arbeta i SAMSA IT-tjänst är det viktigt att ha kunskap om <u>"Rutin för in- och utskrivning från sluten hälso-</u> och sjukvård samt IT-tjänsten SAMSA".

#### Mer information finns i följande separata lathundar:

- Generell lathund grundläggande funktioner i SAMSA
- Sjukhus Slutenvård Akuten Rehab
- Kommun
- Primärvård
- SIP (Samordnad Individuell Plan)

Lathundar - GITS (gitsvg.se)

#### Alla personuppgifter i de olika lathundarna är fiktiva

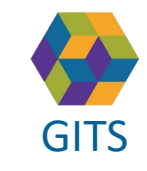

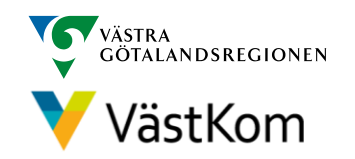

# Vårdbegäran

| SAMSA * 19 921111-2397 Tomas Roos v Q Användare: Marcus Widengård Support * Arbetsplats: KS Akutmottagning *                                                                                                    |                                                           |                                       |                      |  |  |  |  |  |  |  |
|----------------------------------------------------------------------------------------------------|-----------------------------------------------------------|---------------------------------------|----------------------|--|--|--|--|--|--|--|
| Logga ut Inkorg(6) Meddelanden Översikt Patient admin Betalning Rapporter Loggar                                                                                                    | Förberedd vårdbegäran                                     | SIP(2023-02-15) Länkar                | Administration Hjälp |  |  |  |  |  |  |  |
| 223-02-15<br>Samtycke Sändlista Kontakter Möte Bifoga filer                                                                                                    |                                                           |                                       |                      |  |  |  |  |  |  |  |
| Ärende       Vårdbegäran       Inskrivning       Planering       Utskrivningsklar       Utskrivning       Avbrott       Medd vård/omsorg       Admin medd.       Checklista       Folkbokföringsadress         Ingen adress       Ingen adress       Ingen adress       Ingen adress       Ingen adress |                                                           |                                       |                      |  |  |  |  |  |  |  |
| jukhus O<br>S Akutmottagning O<br>D Närhälsan Kongahälla vårdcentral O                                                                                                    |                                                           |                                       |                      |  |  |  |  |  |  |  |
| Avbryt Redigera Spara SparaSänd Omsänd Kvittera Felsänt Anv. spår Utskrift Makulera                                                                                                    | Svara                                                     | , 12345, 2023-02-15                   |                      |  |  |  |  |  |  |  |
| Vårdbegäran Aktuell version: 1 • Uppdaterad: 2023-02-15 13:25 Status: 2 Skapad av: Marcus Widengård Support, Kungälvs Kommun Biståndsenheter                                                                                                    | INKORG                                                    | Ingen fast vårdkontakt                |                      |  |  |  |  |  |  |  |
| Vårdinitiativ: Remitterande hälso- och sjukvårdsproducent                                                                                                    | Vårdinitiativ: Remitterande hälso- och sjukvårdsproducent |                                       |                      |  |  |  |  |  |  |  |
| Orsak till vårdbegäran<br>Fall i hemmet                                                                                                    |                                                           | ∠⊕ til                                | Enhetroame: USV      |  |  |  |  |  |  |  |
| Vidtagna åtgärder<br>Smärtlindning                                                                                                    |                                                           | Titel/Relation: Sjuksköterska         | E-post:              |  |  |  |  |  |  |  |
| Boendeform: Särskilt boende                                                                                                    | •                                                         | Telefon: 123456<br>Ändrad: 2023-02-15 | Knuten till: Kommun  |  |  |  |  |  |  |  |

Vårdbegäran sänds från kommun eller regionfinansierad öppen vård dvs primärvård eller specialistmottagning.

- 1. Ta del av all information.
- 2. Kvittera

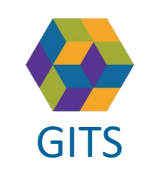

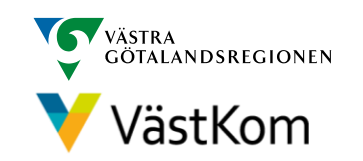

# Meddelande till vård och omsorg när Vårdbegäran mottagits 1(3)

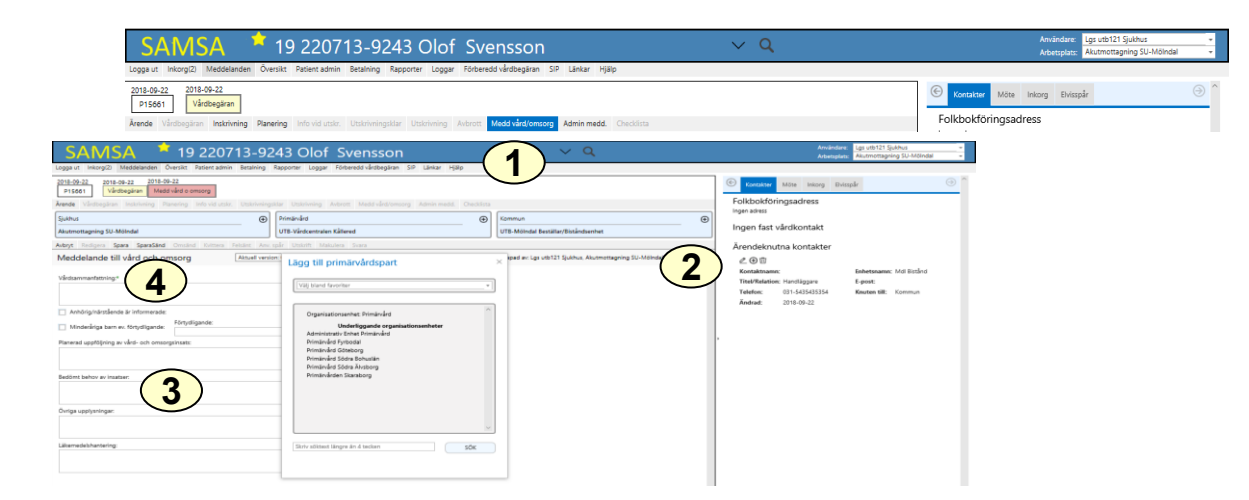

Bedöms den enskilde **inte** vara behov av slutenvård sänds Meddelande till vård och omsorg av akutmottagningen till kommun och primärvård/specialistmottagning.

- 1. Klicka på Medd Vård/Omsorg
- 2. Klicka på 🕀 i partsrutorna för att lägga till kommun, primärvård eller specialistmottagning. Den enskildes Vårdval kommer automatiskt in under primärvård
- 3. Fyll i Meddelande till vård och omsorg
- 4. Klicka på SparaSänd

Kommun meddelas även via telefonkontakt innan den enskilde skickas hem. Kommunen avslutar därefter ärendet.

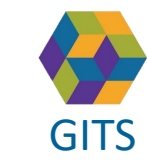

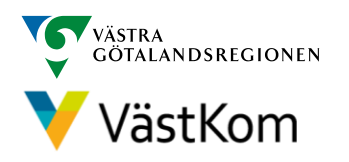

# Meddelande till vård och omsorg när Vårdbegäran saknas 2(3)

| SAMSA 🔺 19                                                                                                    | 9 220713-9243 Olof Svensson                                                         | ~ Q                              | Användare: Lgs utb121 Sjukhus •<br>Arbetsplats: Akutmottagning SU-Möindal •                                                                                                    |
|----------------------------------------------------------------------------------------------------|-------------------------------------------------------------------------------------|----------------------------------|----------------------------------------------------------------------------------------------------|
| Logga ut Inkorg(2) Meddelanden Översikt                                                                                                    | Patlent admin Betalning Rapporter Loggar Förberedd vårdbegäran SIP Länkar           | Hjälp                            |                                                                                                    |
| 2018-09-22<br>P15061<br>Årende Vårdbegåran Inskrivning Planering                                                                           | Info vid utskr. Utskrivningstår Utskrivning Avkrott Medd värd/omsorg Admin me       | at Orechina                      | Kontakter         Möte         Inkorg         Evisspår         Topologia         Topologia <thtopologi< td=""></thtopologi<> |
| SAMSA 19 220713-924<br>Loga ut inkorg2 Meddelanden Översitet Patient admin Betalning R<br>2014-0-22<br>2015-0-22<br>2015-0-22<br>2015-0-22 | 13 Olof Svensson v C<br>some Lagar Roberts distagas St Linker Hills                 | Arendehistorik Samtycke Sändlist | a Kontakter Möte Inkorg Ə                                                                                                    |
| Arende Värdbegdran Instriming men info vid utskr. Utskrimingski                                                                            | ar Utskriwning Avbrott Medd vändromsorg Admin medd. Checklista                      | Samtucko ti                      | llärende                                                                                                    |
| Sjukhus (6) •                                                                                                    | Primärvård  (ITR Michaelan Kälterad  (ITR Michaela Razällar/Ristlande               | ⊕ Jaintycke ti                   |                                                                                                    |
| Adayt Redigers Spars SparsSam of Katters Feldert Are to                                                                                    | ir Utskrift Makuleca Svaca                                                          | Registrera nytt samtycke         | Makulera senaste samtyrket                                                                                                    |
| Meddelande till vård och omsorg                                                                                                    | Lägg till primärvårdspart × kend ev: Les utb121 Sjukhus, A                          | Rusmottagning S                  |                                                                                                    |
| Virdsammanfattning.*                                                                                                    | Vili bland favoriter                                                                | 4                                |                                                                                                    |
| Anhöriginärstäende är informerade:<br>Minderäriga barn ev. förtvilligande:                                                                 | Organisationsenhet Primärvärd<br>Underliggande organisationsenheter                 |                                  |                                                                                                    |
| Planerad uppföljning av vård- och omsorgeinsats:                                                                                           | Administrativ Enhat Primärvänd<br>Primärvänd Fyribodal                              | · Typ av samtycke: Samtyck •     | Gäller för: Fylls i av sy:                                                                                                    |
| $\frown$                                                                                                    | Primärvård Södra Bohuslän<br>Primärvård Södra Bohuslän<br>Primärvård Södra Äustoorg | Gäller från: 2023-10- 🔻          | Gäller till: 2024-10· 🔻                                                                                                    |
| Bedömt ( 5 )                                                                                                    | Primärvånsen Skanaborg                                                              | Givet av: Patienter 💌            | Hur givits: Muntligt 👻                                                                                                    |
| Övriga upplysningar:                                                                                                    |                                                                                     | Kommentar:                       |                                                                                                    |
| Lähamedebhantering:                                                                                                    | Skriv sliktest längre ån å tecken SØK                                               | Registrerats av: Soa utb2 Sj     | Beslutats av: Soa utb2 Sj                                                                                                    |
|                                                                                                    |                                                                                     | Reg. tidpunkt: 2023-10- 🔻        | NPÖ samturke: Ej inhām ▼                                                                                                    |
|                                                                                                    |                                                                                     |                                  | 3 •                                                                                                    |

Skickas av sjukhusets akutmottagning till kommun eller regionfinansierad öppen vård dvs primärvård eller specialistmottagning för att meddela att den enskilde inte bedöms vara i behov av slutenvård och återgår till hemmet.

- 1. Klicka på Medd Vård/Omsorg.
- 2. Registrera nytt samtycke och samtycke till NPÖ. Samtyckesrutan kommer upp automatiskt på högersida.
- 3. Klicka på 🖺 för att spara.
- 4. Klicka på ⊕ i partsrutorna för att lägga till kommun, primärvård eller specialistmottagning. Den enskildes Vårdval kommer automatiskt in under primärvård.
- 5. Fyll i Meddelande till vård och omsorg.
- 6. Klicka på Spara/Sänd.

#### Kommun eller primärvård kontaktas via telefon innan patienten skickas hem. Kommunen avslutar därefter ärendet.

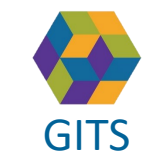

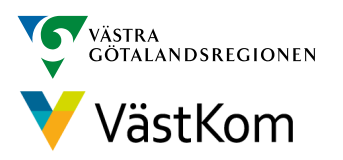

# Meddelande till vård och omsorg 3(3)

| SAMSA 🏾 📩 1                                                                                                    | 9 220713-9243 Olof                                                                                                    | Svensson                                        | ~ Q               | Användare: Lgs utb121 Sjukhus<br>Arbetsplats: Akutmottagning SU-Möinda |
|----------------------------------------------------------------------------------------------------|----------------------------------------------------------------------------------------------------|-------------------------------------------------|-------------------|------------------------------------------------------------------------|
| 2018-09-22<br>2018-09-22<br>2018-09-22<br>2018-09-22<br>Vårdbegåran                                                              | t Patient admin Betaining Rapporter Loggar                                                                                                    | Forberedd 1 SIP Lankar Hjalp                    |                   | Contacter Mote Intorg Elvisspår                                        |
| Ärende Vårdbegäran Inskrivning Planerin                                                                                          | g Info vid utskr. Utskrivningsklar Utskrivning J                                                                                                    | Avbrott Medd vård/omsorg Admin medd. Checklista |                   | Folkbokföringsadress                                                   |
| SAMSA - 19 220713-92<br>Logga ut Inkorg/2) Meddelanden Oversikt Patient admin Betalning                                          | 43 Olof Svensson<br>Rapporter Loggar Förberedd-vårdbegliran SP Länkar                                                                                   | <b>∨ Q</b><br>Нак                               | Ārendehistorik    | Samtycke Sändlista Kontakter Möte Inkorg 🏵 🗌                           |
| 2018-09-22 2018-09-22 2018-09-22 Validbegaran Medd vard o omsorg                                                                 |                                                                                                    |                                                 |                   |                                                                        |
| Arende Värdbepäran teskrivning Planering Info-vid-utskr. Utskrivnings<br>Sjukhus                                                 | ktar Utskrivning Avbrott Medd vändromsorg Admin med<br>Primärvård                                                                                       | d. Oteddiss                                     | •                 | Samtycke till ärende                                                   |
| Akutmottagning SU-Mölndal                                                                                                    | UTB-Värdcentralen Källered                                                                                                    | UTE-Mölndal Beställan/Biständsenhet             |                   |                                                                        |
|                                                                                                    | Vilj bland favoritar                                                                                                    | 4                                               |                   |                                                                        |
| Anhöriginärstlende är informerade:     Minderlinga barn ev. förtydligande:     Parearad uppfölpring av viled- och omsorgsinsate: | Organizationsenhet: Primärvånt<br>Underliggande organisationsenheter<br>Administrativ Enhat Primärvånd<br>Primärvånd Fyritobal<br>Drintsrvånd Förstopen | ×                                               | · Typ av samtycke | : Samtyck 🔹 Gäller för: Fylls i av sy:                                 |
| Redified holes as instance                                                                                                    | Primärvånd Södra Bohuslän<br>Brimärvånd Södra Årisborg<br>Primärvånden Skanaborg                                                                        |                                                 | Gäller från:      | 2023-10 • Gäller till: 2024-10 •                                       |
|                                                                                                    |                                                                                                    |                                                 | Givet av:         | Patienter • Hur givits: Muntligt •                                     |
| Ovriga upplyoninger                                                                                                    |                                                                                                    |                                                 | Kommentar:        |                                                                        |
| Läkemedelshantering:                                                                                                    | Skriv alktest längre ån 4 tecken                                                                                                    | sóx                                             | Registrerats av:  | Soa utb2 Sj Beslutats av: Soa utb2 Sj                                  |
|                                                                                                    | -                                                                                                    |                                                 | Reg. tidpunkt:    | 2023-10 * NPÖ samtycke: Fiinhäm *                                      |
|                                                                                                    |                                                                                                    |                                                 | -                 | (3) ≞⊗                                                                 |

Om den enskilde **inte** har vård- och omsorgsinsatser sedan tidigare men bedöms ha behov av insatser som inte är akuta, ska kommun eller primärvård/specialistmottagning meddelas. Om den enskilde inte finns i SAMSA, se *Registrera ny person* på sid 8.

- 1. Klicka på Medd Vård/Omsorg.
- 2. Registrera nytt samtycke och samtycke till NPÖ. Samtyckesrutan kommer upp automatiskt på högersida.
- 3. Klicka på 🖺 för att spara.
- 4. Klicka på ⊕ i partsrutorna för att lägga till kommun, primärvård eller specialistmottagning. Den enskildes Vårdval kommer automatiskt in under primärvård.
- 5. Fyll i Meddelande till vård och omsorg.
- 6. Klicka på Spara/Sänd.

Vid behov kan kommun eller primärvård kontaktas via telefon innan patienten skickas hem. Kommunen avslutar därefter ärendet.

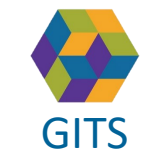

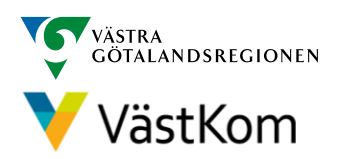

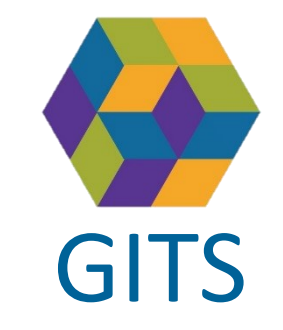

### Registrera ny person

| Enhet:* SU-ÖS Barnhjär      | centrum avdelning 323      |                              | SAIVISA O<br>Logga ut Inkorg(1) Meddelanden Consist                | 420608-9205 Olof<br>Patient admin BetaIning Rapporter Loggar    | SVENSSON<br>Förberedd vårdbegäran(2018-08-22) SIP Hjälp | ~ Q                                                                    |                                     | Arbetsplat                                      | UTB-SU-MS Ortopedi avd 230                              | Ŧ |
|-----------------------------|----------------------------|------------------------------|--------------------------------------------------------------------|-----------------------------------------------------------------|---------------------------------------------------------|------------------------------------------------------------------------|-------------------------------------|-------------------------------------------------|---------------------------------------------------------|---|
| Ārendenummer<br>Ç SIP100304 | Personid<br>19 420608-9205 | PatientNamn<br>Olof Svenssor | Personid.*<br>194206089205<br>Språk.*<br>Svenska                   | Förnamnu"<br>Citof<br>Arbete:"<br>Vet ej *                      | Efternamn:"<br>Svensson<br>Sankilt boende:              | Födelsedatum:<br>Primäromräde:                                         | Avlidendatum:<br>Kommuns*<br>VOID • | Kôn:<br>Vet ej  Man<br>Lân:*<br>Văstra Gotaland | • Kvinna                                                | ^ |
|                             |                            |                              | Ny Spars                                                           | 4 Vistolaet 3                                                   | Erbetsnamn<br>Närhälsan Erämangärden värdcentral        | Patientens kontakter<br>Relation<br>Fast version<br>Honolane<br>Vet ej | t-post                              | Telefon<br>031-123456<br>031-3456793            | Andrad<br>Satts automatiskt<br>2018-08-29<br>2018-08-22 | î |
|                             |                            |                              | Adress typ     Gat     Cat     D     Folkbokföringsadress     Alle | Patientens adresser<br>Postnummer Stad<br>dinna gatan 64576 Små | NON<br>SAMSA                                            | 8 19 45061                                                             | 7-7064 Olof Sve                     | ensson                                          |                                                         | ~ |

- 1. Klicka på Patient admin.
- 2. Skriv in fullständigt personnummer (12 siffror i en följd, med eller utan bindestreck).
- 3. Klicka på Västfolket. Uppgifter om namn och adress folkbokföringskommun hämtas från Befolkningsregistret.
- 4. Klicka på Spara. Personnummer och namn visas längst upp i bild.
- 5. Möjlighet att fylla i namn på närstående och telefonnummer kan nu göras, i tabellen Patientens kontakter.
- 6. Klicka på 🔳 för att spara.
- 7. Om vistelseadressen inte är densamma som folkbokföringsadressen så ska även denna anges.
- 8. Klicka på Meddelanden för att påbörja ärendet.
- 9. Välj det meddelande som ska starta ärendet.

Inom Sahlgrenska Universitetssjukhuset sker överföring av personnummer, folkbokföringsadress, kommun automtiskt via ELVIS.

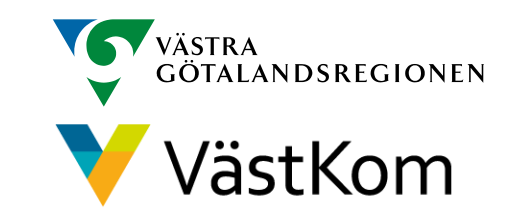

# Omflyttning

Omflyttning används om den enskilde ska flyttas till annan enhet/avdelning.

Kvittera meddelandet innan omflyttning

- 1. Klicka på Ärendenummer.
- 2. Klicka på 🧭 för att göra en Omflyttning.
- 3. Välj enhet bland favoriter, i kataloglistan eller använd Sök-rutan

Valbar enhet är markerad med  $\oplus$ 

4. Vald enhet blir nu sjukhusets part i ärendet och blir huvudansvarig när nytt meddelande skapas i ärendet. Om Vårdbegäran eller Planering redan finns i ärendet, påverkas de av Omflyttningen. Enheten vi flyttar från, har fortsatt åtkomst till ärendet, men de

Enheten vi flyttar från, har fortsatt atkomst till årendet, men de visas inte i deras Översikt.

|       | SAMSA 19 290520                                                             | -9181 Ol              | lof Svenss             | on v Q                                                                                                    |     |   |           |                 | Användare: Lo<br>Arbetsplats: U | gs utb121 Sjukhus<br>TB-SU-MS Ortoped | ▼<br>li avd 230     ▼ |
|-------|-----------------------------------------------------------------------------|-----------------------|------------------------|----------------------------------------------------------------------------------------------------|-----|---|-----------|-----------------|---------------------------------|---------------------------------------|-----------------------|
|       | Logga ut Inkorg(12) Meddelanden Översikt Patient admin Bet                  | alning Rapporter I    | Loggar Förberedd vårdb | egäran SIP Hjälp                                                                                             |     |   |           |                 |                                 |                                       |                       |
|       | 2018-09-14 Prel 2018-09-26 2018-09-14<br>M14869 Plan utskr.klar Inskrivning |                       |                        |                                                                                                    |     |   | Aren      | lehistorik Samt | icke Sändlista                  | Kontakter Mi                          | ite Inkorg Э          |
|       | Ärgen inskrivning Planering Info vid utskr. Utsk                            | rivningsklar Utskrivn | ning Avbrott Medd vår  | d/omsorg Admin medd. Checklista                                                                              |     |   |           |                 | Nytt ärende                     |                                       |                       |
|       |                                                                             | ⊕ Primăr              | ārvård                 | Omflyttning                                                                                                  | ×   |   | #         | Ārendenummer    | Status                          | Startdatum                            | Stoppdatum            |
|       | UTB-SU-MS Ortopedi avd 230                                                  | Ç UTB-V               | Vårdcentralen Kållered |                                                                                                    |     | Q | $\otimes$ | M14869          | Aktivt                          | 2018-09-14                            |                       |
|       | (                                                                           | 2                     |                        | Välj bland favoriter                                                                                         | *   |   |           |                 |                                 |                                       |                       |
| tan   | · · · · · · · · · · · · · · · · · · ·                                       |                       |                        |                                                                                                    |     |   |           |                 |                                 |                                       |                       |
| ldfi. |                                                                             |                       |                        | Organisationsenhet: Medicinklinik                                                                            | *   |   |           |                 |                                 |                                       |                       |
|       |                                                                             |                       | 3                      | Underliggande organisationsenheter<br>KS Avdelning 4<br>KS Avdelning 7<br>KS Avdelning 8<br>M KS Avdelning 8 |     |   |           |                 |                                 |                                       |                       |
| de    | Sjukhus<br>KS Avdelning 7                                                   | 4                     | ⊕<br>¢                 | <ul> <li>↔ KS Medicinmottagning</li> <li>↔ KS Mediäkare</li> <li>Läkarsekreterare medicin</li> </ul>         |     | , |           |                 |                                 |                                       |                       |
| det   | UTB-SU-MS Ortopedi avd 230 (omflyttad 2018-09-14)                           |                       |                        |                                                                                                    |     |   |           |                 |                                 |                                       |                       |
|       |                                                                             |                       |                        |                                                                                                    | -   |   |           |                 |                                 |                                       |                       |
|       |                                                                             |                       |                        | Skriv söktext längre än 4 tecken                                                                             | SÖK |   |           |                 |                                 |                                       |                       |

Vid omflyttning skickas en notifiering till mottagande enhet samt deltagande parter.

Mottagande enhet uppdaterar kontaktuppgifter under Kontakter.

#### Omflyttning inom Sahlgrenska Universitetssjukhuset sker automtiskt via ELVIS.

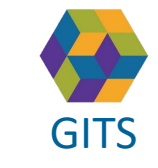

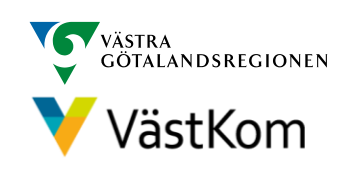

# Registrera avliden patient

Om den enskilde har ett pågående öppenvårdsärende ska den part som initierat ärendet registrera avliden i Patientadministration samt sända ett Externt Administrativt meddelande till övriga deltagande parter. (se sid 11)

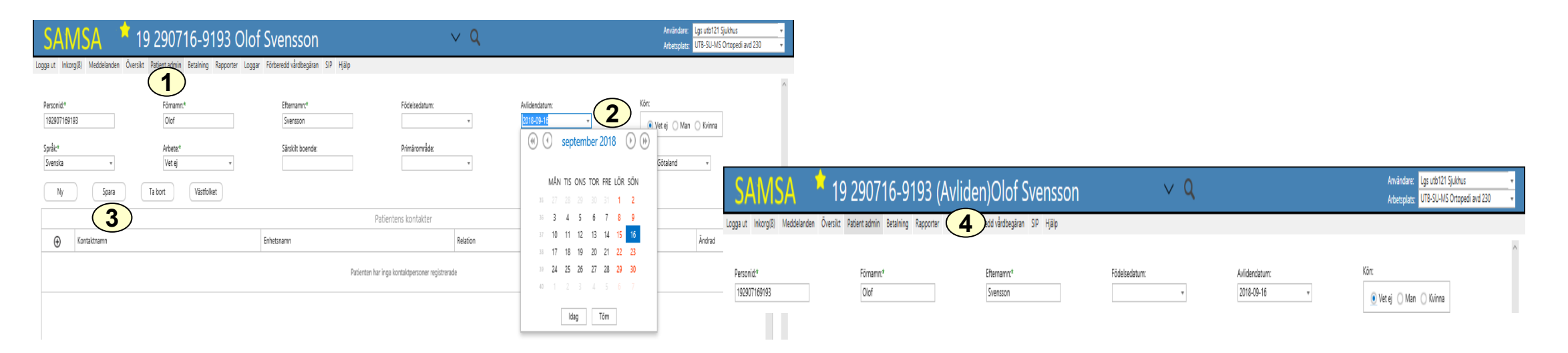

- 1. Klicka på Patient adm.
- 2. Registrera Avlidendatum i Patient adm (går att göra även om ärendet är avslutat).
- 3. Välj Spara.
- 4. Avliden står tydligt vid patientnamnet.

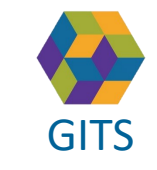

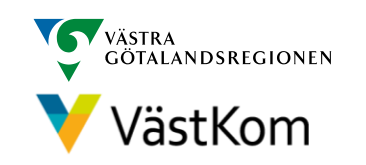

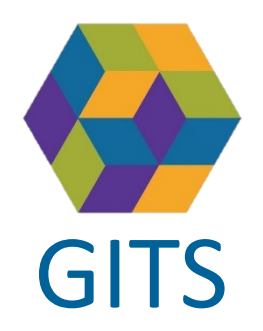

### Externt administrativt meddelande

| SAMSA 🔺 19                                                                 | 420608-9205 Olof Sver                                  | nsson                                                                                                    | ~ <b>Q</b>         | Användare: Mina Papraniku<br>Arbetsplats: SU-ÖS Barnhjärtcentru | *<br>m avdeining 3. * |
|----------------------------------------------------------------------------|--------------------------------------------------------|----------------------------------------------------------------------------------------------------|--------------------|-----------------------------------------------------------------|-----------------------|
| Logga ut Inkorg(1) Meddelanden Översikt                                    | Patient admin Betaining Rapporter Loggar Förberedo     | I vårdbegäran(2018-08-22) SIP Hjälp                                                                                                    |                    |                                                                 |                       |
| 2018-09-04 Prel 2018-09-17 2018-09-12 P2462 Plan utskr.klar Vårdbegäran    | 2018-09-12<br>Inskrivning                              | (                                                                                                    | Sindlista          | Kontakter Möte Inkorg Elvisspår                                 | . ⊙                   |
| Årende Vårdbegäran Inskrivning Planering                                   | Info vid utskr. Utskrivningsklar Utskrivning Aubrott M | ledd vård/omsorg Admin medd. Checklist                                                                                                    | Aktivitet          | Skickad tidpunkt Skickat av                                     | Skickat til           |
| Sjukhus<br>SILÖS Bamblärtrentrum avdelning 323                             | Primärvård     Närhäksan Brämarenånten vårdrentral     | Komm Enternt administrativt meddeland<br>Internt administrativt meddeland                                                                                                    | k -                | No data to display                                              |                       |
| SAMSA 📩 19                                                                 | 420608-9205 Olof Sver                                  | isson                                                                                                    | ~ Q                | Användare: Mina Papraniku<br>Arbetsplats: SU-ÖS Barnhjäricentru | *<br>m avdelning 3: * |
| Logga ut Inkorg(1) Meddelanden Översikt I                                  | Patient admin Betaining Rapporter Loggar Förberedo     | i vårdbegäran(2018-08-22) SIP Hjälp                                                                                                    |                    |                                                                 |                       |
| 2018-09-04 Prel 2018-09-17 2018-09-12<br>P2462 Plan utskr.klar Vårdbegåran | 2018-09-12 2018-09-12<br>Inskrivning Adm medd.         |                                                                                                    | Sándista           | Kontakter Möte Inkorg Elvisspår                                 | . ⊙                   |
| Arende Värdbegäran Inskrivning Planering                                   | Info vid utskr. Utskrivningsklar Utskrivning Aubrott N | fedd vård/omsorg Admin medd. Checklista                                                                                                    | Aktivitet          | Skickad tidpunkt Skickat av                                     | Skickat til           |
| Sjukhus                                                                    | Primandird                                             | Kommun     Kommun     Ko | $\oplus$           | No data to display                                              |                       |
| SU-ÖS Barnhjärtcentrum avdeining 323                                       | Närhäisan Brämaregården vårdcentral                    | Ang ÀO/HS Över 65 år INKORG                                                                                                    | Θ                  |                                                                 | >                     |
| wbryt Redigera Spara SparaSand Om                                          | lint Anv. spår Utskrift Makulera Sva                   |                                                                                                    |                    |                                                                 |                       |
| Administrativt meddelande Aktuel                                           | Uppdaterad: 2018-09-12 11:09 Status: Ej sp             | parat Skapad av: Mina Papraniku, SU-ÖS Barnhjärtcen                                                                                                    | trum avdelning 323 |                                                                 |                       |
| Rubric*<br>Kompetterande information                                       |                                                        |                                                                                                    | ^                  |                                                                 |                       |
| Kontaktperson:* Enhet:<br>Samordnare 323                                   | 2 Telefon*                                             |                                                                                                    | Þ                  |                                                                 |                       |
| Önskar kompletterande information kring patiente                           | ers ADL                                                |                                                                                                    |                    |                                                                 |                       |

Externt administrativt meddelandet kan skapas av samtliga parter som deltar i ärendet. Meddelandet kan sändas när som helst under ärendet och även flera gånger i samma ärende.

- 1. Klicka på Admin medd. Välj Externt administrativt meddelande
- 2. Fyll i information
- 3. Klicka på SparaSänd

Meddelandet **får inte innehålla någon medicinsk information** och påverkar inte ärendeprocessen. Ändringar i partsrutorna här berör endast det administrativa meddelandet.

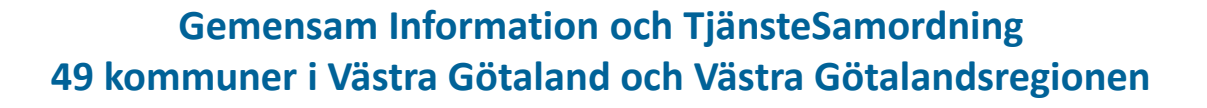

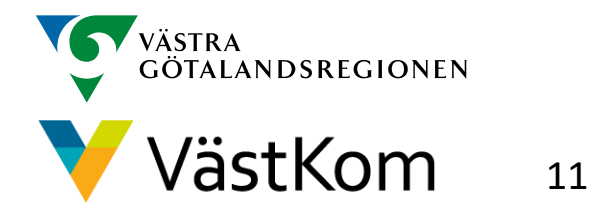

### Reservrutin

Lathund samt blanketter, som kan fyllas i, finns på <u>https://www.gitsvg.se/samsa</u> under IT-tjänsten SAMSA och Reservrutin. Blanketterna skrivs ut och faxas till berörda parter.

### Reservnummer

Ärenden och SIP där enskild har reservnummer enligt BefReg (Befolkningsregistret) kan användas i SAMSA.

# Skyddad identitet

Enskild som har skyddad identitet registreras inte i IT-tjänsten SAMSA. Kontakt för vidare planering tas via telefon.

Om enskild med skyddad identitet sedan tidigare finns registrerad i SAMSA, ska folkbokföringsadress och personliga kontakter skyndsamt tas bort samt samtycke spärras.

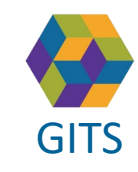

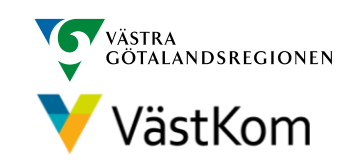

Synpunkter på denna Lathund skickas till <u>info.samsa@vgregion.se</u>

# Mer information om SAMSA finns på hemsidan

https://www.gitsvg.se/samsa

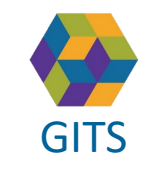

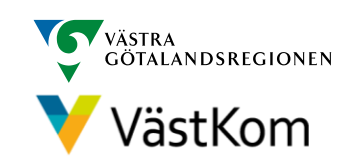